## e-SLE – Como submeter um pedido de Certificado?

| Pré-Requisito |                       |  |  |  |
|---------------|-----------------------|--|--|--|
| Utilizador    | Operador Económico/   |  |  |  |
|               | Utilizador Autorizado |  |  |  |
| Perfil        | Operador              |  |  |  |
|               | Económico/Utilizador  |  |  |  |
|               | Autorizado            |  |  |  |
|               |                       |  |  |  |

1. Aceder à opção de menu "Licenciamento Externo" e selecionar a funcionalidade "Certificado".

| Certificado    |                     |
|----------------|---------------------|
|                |                     |
| certifica      | ado                 |
| Outros pedidos | Documentos emitidos |
|                | Outros pedidos      |

2. No ecrã "Consulta de certificado", pressionar o botão "Pedido de Nova Emissão" e escolher entre "Importação" ou "Exportação", consoante o tipo de pedido de certificado desejado.

| Consulta de certificado<br>Pedidos de emissão Outros pedidos Documentos emit |   |                        | emitidos |   | PEDID  | O DE NOVA EMISSÃ<br>PORTAÇÃO<br>PORTAÇÃO | , f |
|------------------------------------------------------------------------------|---|------------------------|----------|---|--------|------------------------------------------|-----|
| Regime                                                                       |   | Situação               | Produto  |   |        |                                          |     |
|                                                                              | ≡ | Selecione a situação 🔻 |          | = | + OPÇ  | ÕES 🗸                                    |     |
|                                                                              |   |                        |          |   | LIMPAR | PESQUISAR                                |     |

Obs.: O exemplo que segue é sobre um certificado de importação.

3. Caso o pedido seja para um certificado a uma candidatura, pode-se aceder ao ecrã de consulta das candidaturas, pesquisar a candidatura desejada e escolher a opção "Novo Certificado".

|                                                                                         | ueu                                          | anuluatu                            | a                                                      |                                           |                                             |           |           |     |  |
|-----------------------------------------------------------------------------------------|----------------------------------------------|-------------------------------------|--------------------------------------------------------|-------------------------------------------|---------------------------------------------|-----------|-----------|-----|--|
| Regime                                                                                  |                                              | Requerente                          |                                                        | Situação                                  |                                             |           |           |     |  |
|                                                                                         | Ξ                                            | PT100100112                         | ≡                                                      | Aceite                                    | ٠                                           | + OPÇ     | ÕES 🗸     |     |  |
|                                                                                         |                                              |                                     |                                                        |                                           |                                             | LIMPAR    | PESQUIS   | AR  |  |
|                                                                                         |                                              |                                     |                                                        |                                           |                                             |           |           |     |  |
| 10 TElement                                                                             | tos por pági                                 | na                                  |                                                        |                                           | 0                                           | Procurar: |           |     |  |
| 10 <b>•</b> Element                                                                     | tos por pági                                 | na<br>Situação 🌲                    | Regime                                                 | ¢                                         | Garantia                                    | Procurar: |           |     |  |
| 10   Element andidatura  andidatura: 18C0136                                            | t <b>os por pági</b><br>000058 em 20         | na<br>Situação ≑<br>018-            | Regime<br>Regime: R                                    | \$<br>LIBERTAR                            | Garantia                                    | Procurar: |           |     |  |
| 10  Element Candidatura Candidatura: 18C0130 7-24                                       | <b>tos por pági</b><br>)00058 em 20          | na<br>Situação \$<br>018-           | Regime<br>Regime: R<br>Regulame                        | ≑<br>LIBERTAR<br>nto: RC1                 | Garantia<br>Número: 12<br>4.23 EUR /        | Procurar: | CONCULTAR |     |  |
| 10  Element Candidatura  Candidatura: 18C0130 7-24 Requerente: PT100100                 | t <b>os por pági</b><br>000058 em 20<br>0112 | na<br>Situação \$<br>D18-<br>ACEITE | Regime<br>Regime: R<br>Regulame<br>Período: 2          | LIBERTAR<br>nto: RC1<br>018-06-01 a 2018- | Garantia<br>Número: 12<br>4.23 EUR /<br>KGM | Procurar: | CONSULTAR | 2   |  |
| andidatura<br>andidatura: 18C0130<br>7-24<br>equerente: PT100100<br>edida: 11,111.1 KGM | <b>tos por pági</b><br>000058 em 20<br>0112  | na<br>Situação 🖨<br>D18-<br>ACEITE  | Regime<br>Regime: R<br>Regulame<br>Período: 2<br>07-30 | LIBERTAR<br>nto: RC1<br>018-06-01 a 2018- | Garantia<br>Número: 12<br>4.23 EUR /<br>KGM | Procurar: | CONSULTAR | 2 - |  |

4. No ecrã de pedido do certificado, proceder ao preenchimento dos dados de caracterização do mesmo conforme aplicável.

Selecionar a região ao qual o certificado será submetido para análise.

Pressionar o botão "Regime" para selecionar o regime para o qual o certificado será pedido.

## Pedido de Certificado de Importação

۳

| VOLTAR | G |
|--------|---|
|        |   |

GRAVAR SUBMETER -

| Identificação                                     |                                                |                             |
|---------------------------------------------------|------------------------------------------------|-----------------------------|
| NIF/EORI<br>PT123456789                           | Nome<br>Tester not in Cadastro DEV (EORI FAKE) | Email<br>rmarin@opensoft.pt |
| Morada<br>Rua da Morada 4, 5360-382, Localidade 4 | Informações adicionais (Telefone, Fax, Emai    | D)                          |

## Selecione a região

Região Continente

| Declarante/Representante                               |                            |  |  |  |
|--------------------------------------------------------|----------------------------|--|--|--|
| Nome<br>Tester not in Cadastro DEV (EORI FAKE)         | Email                      |  |  |  |
| Morada                                                 | 20120000 C C Donardon Bell |  |  |  |
| Tester not in Cadastro DEV - 9999-000, Localidade - PT |                            |  |  |  |

## Pedido de Certificado

Uso em alfândega

| ۲ | Nacional | Não | nacional |
|---|----------|-----|----------|
| - |          |     |          |

| Regime                                 |                                                                                       |   |
|----------------------------------------|---------------------------------------------------------------------------------------|---|
| Se alterar o Regime, irá pe<br>anexos. | rder as informações associadas inseridas no formulário tais como produtos, garantia e | × |
| Regime<br>Selecione o regime           | Descrição<br>≡                                                                        |   |

- 5. Depois de selecionar o regime, deve-se registar os demais dados do pedido:
  - a. Produto(s).
  - b. Países.
  - c. Garantia.
  - d. Informações Adicionais.
  - e. Anexos.

| Produto(s)                                          |                                   |           |
|-----------------------------------------------------|-----------------------------------|-----------|
|                                                     |                                   | ADICIONAR |
|                                                     |                                   |           |
| Denominação Comercial                               |                                   |           |
| Denominação Comercial<br>Quantidade Líquida         | Unidade de Medida                 |           |
| Denominação Comercial<br>Quantidade Líquida<br>0,00 | Unidade de Medida<br>Selecionar 🔻 |           |

| Países                                 |   |                                                           |
|----------------------------------------|---|-----------------------------------------------------------|
| Origem obrigatória<br>● Sim ● Não      |   | Origem<br>● País ● Associação de Países<br>Descrição País |
|                                        | ≡ |                                                           |
| Proveniência obrigatória<br>Sim    Não |   | Proveniência<br>● País ◎ Associação de Países             |
| Código País                            |   | Descrição País                                            |
|                                        | = |                                                           |

| Constituição de Garantia   |                    |                 |  |  |
|----------------------------|--------------------|-----------------|--|--|
| <b>Valor</b><br>0,00       | Número de garantia | Modo de Entrega |  |  |
| Garantia<br>Depósito Outra |                    |                 |  |  |
| Dados de garantia          |                    |                 |  |  |
|                            |                    |                 |  |  |
|                            |                    |                 |  |  |
|                            |                    |                 |  |  |

| 1 |
|---|
| - |
|   |
|   |
|   |

| ADICIONAR ANEXO |
|-----------------|
| ×               |
|                 |

6. Após registo dos dados necessários, pressionar o botão "Submeter".

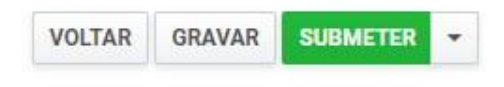

O sistema não permite a submissão caso os campos obrigatórios não sejam preenchidos.

7. O registo fica gravado.

| Pedidos de emissão | e certif              | icado<br>los Documentos           | emitidos   |   | PEDID           | DO DE NOVA EMIS | SÃO | • |
|--------------------|-----------------------|-----------------------------------|------------|---|-----------------|-----------------|-----|---|
| Regime             | Situação              | nálise 🔻                          | Produto    | = | + OPÇ<br>LIMPAR | OES -           |     |   |
|                    |                       |                                   |            |   |                 |                 |     |   |
| 10 • Elementos por | página<br>Situação \$ | Data e hora do<br>pedido <i>⇒</i> | Produto \$ |   | Procurar:       |                 |     |   |

É possível consultar o pedido submetido.

- 8. Além da opção de "Submeter", também é possível:
  - a. Voltar: Retorna ao ecrã de consulta dos certificados sem gravar os dados, apresentando a respetiva mensagem de confirmação.
  - b. Gravar: Grava os dados registados sem submeter o registo, apresentando a respetiva mensagem de confirmação.
  - c. Repor: Limpa todos os dados registados no ecrã.

| VOLTAR | GRAVAR | SUBMETER | • |
|--------|--------|----------|---|
|        |        | REPOR    |   |